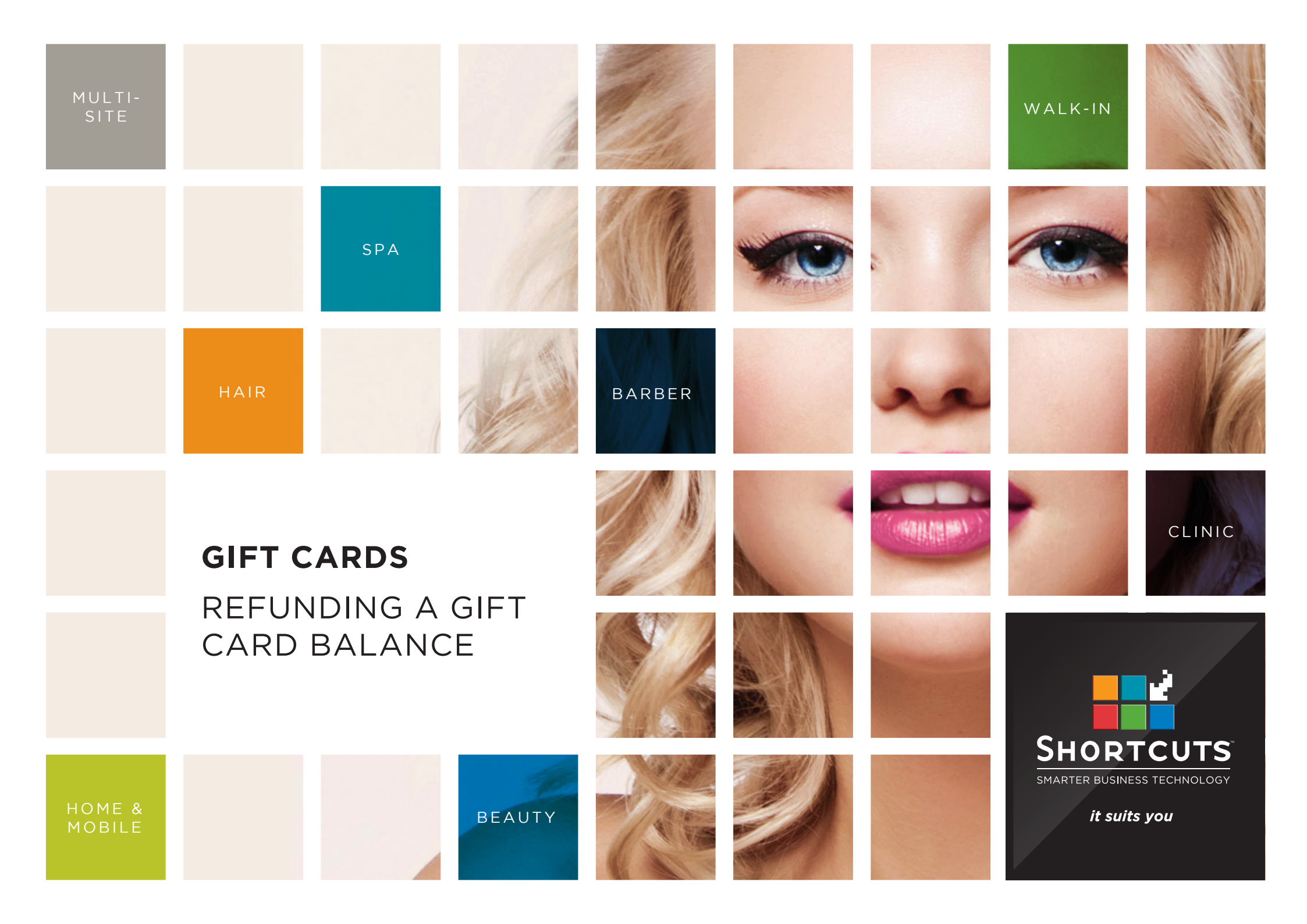

### Last updated 3 November 2016

By Erin Lewis

Product: Gift Cards

Software version no: 8.0.19.1

Document version no: 1.0

Country: Australia

## CONTENTS

| SETTING UP A GIFT CARD REFUND SUNDRY ITEM |
|-------------------------------------------|
| SELLING THE GIFT CARD REFUND SUNDRY ITEM  |
| REFUNDING THE TRANSACTION                 |

### **ABOUT THIS DOCUMENT**

Currently, Shortcuts Gift Cards do not support the process of directly refunding a gift card balance (i.e. allowing clients to hand in their gift card and convert the remaining balance into cash). However, it is possible to refund a gift card balance using the method shown in this document. This method involves setting up a sundry item which the client pays for with their gift card, and then refunding the sundry item.

# SETTING UP A GIFT CARD REFUND SUNDRY ITEM

You only need to set up the sundry item once. Once it has been set up, you can use it time and time again to refund gift card balances.

|   | Click on the <b>setup</b> menu.          | Sales             | Sundry Income Setup |                   |              |                           |            |            |                           |
|---|------------------------------------------|-------------------|---------------------|-------------------|--------------|---------------------------|------------|------------|---------------------------|
|   |                                          |                   | Sundry Income       |                   |              |                           | ✓ Active   |            | 5:01 PM<br>Wed, 2 Nov '16 |
|   | Click on the <b>configuration</b>        | Point Of Sale     | Gift Card Balance   | e Refund          |              |                           | 🗾 🗆 Displa | y Inactive | Main                      |
| 2 | icon.                                    |                   | Description         |                   |              | Amount                    | 0          |            | Tools                     |
|   | Click on the <b>sales</b> setup          | Payment Types     |                     |                   |              | <exempt> 8</exempt>       |            | •          | Stock                     |
| 3 | menu.                                    | Discounts         | Sundry Type         | Sundry            | •            | Barcode                   | 0007Y      |            | Setup 1                   |
|   | Click on the <b>sundry</b>               | Receipt           |                     |                   |              | External Id               |            |            | Configuration             |
| 4 | <b>income</b> icon.                      | <b>4</b>          |                     |                   |              |                           |            |            |                           |
|   | Click on the <b>new</b> button.          | Sundry Income     |                     |                   |              |                           |            |            | Employees                 |
| 5 |                                          | Expenses          |                     |                   |              |                           |            |            | Employee Groups           |
|   | Type in the name of the                  |                   |                     |                   |              |                           |            |            | <b>a</b>                  |
| 6 | sundry item (e.g. gift card              | Gift Certificates |                     |                   | 5            | /9                        |            |            | Capabilities              |
| _ | balance refund).                         | Terminals         |                     |                   |              |                           |            |            | Services                  |
| 7 | Click <b>done</b> .                      |                   |                     |                   | New <u>E</u> | dit <u>S</u> ave          |            |            | <b></b>                   |
|   |                                          | Payment Processor |                     | Currenting Income | Manage       |                           |            |            | Series                    |
| 8 | Select <b><exempt></exempt></b> from the |                   |                     | Sunary Income     | Name         |                           |            |            | Contraindications         |
|   | tax rate drop-down list.                 | General           |                     | Sundry Name       |              |                           |            |            | * 💸                       |
|   | Click save.                              | Region            |                     | Gift Card Balance | e Refund 6   |                           |            | Done       | Anna<br>Owner<br>Log Off  |
| 9 |                                          |                   |                     |                   |              |                           |            |            |                           |
|   |                                          |                   |                     |                   | <b>2</b>     | $\mathbf{\overline{(3)}}$ |            |            |                           |
|   |                                          |                   |                     |                   | Done         | Cancel                    |            |            |                           |
|   |                                          |                   |                     |                   | Done         | cancer                    |            |            |                           |

# SELLING THE GIFT CARD REFUND SUNDRY ITEM

The client will pay for the gift card refund sundry item using their gift card, thus removing the remaining balance from the gift card.

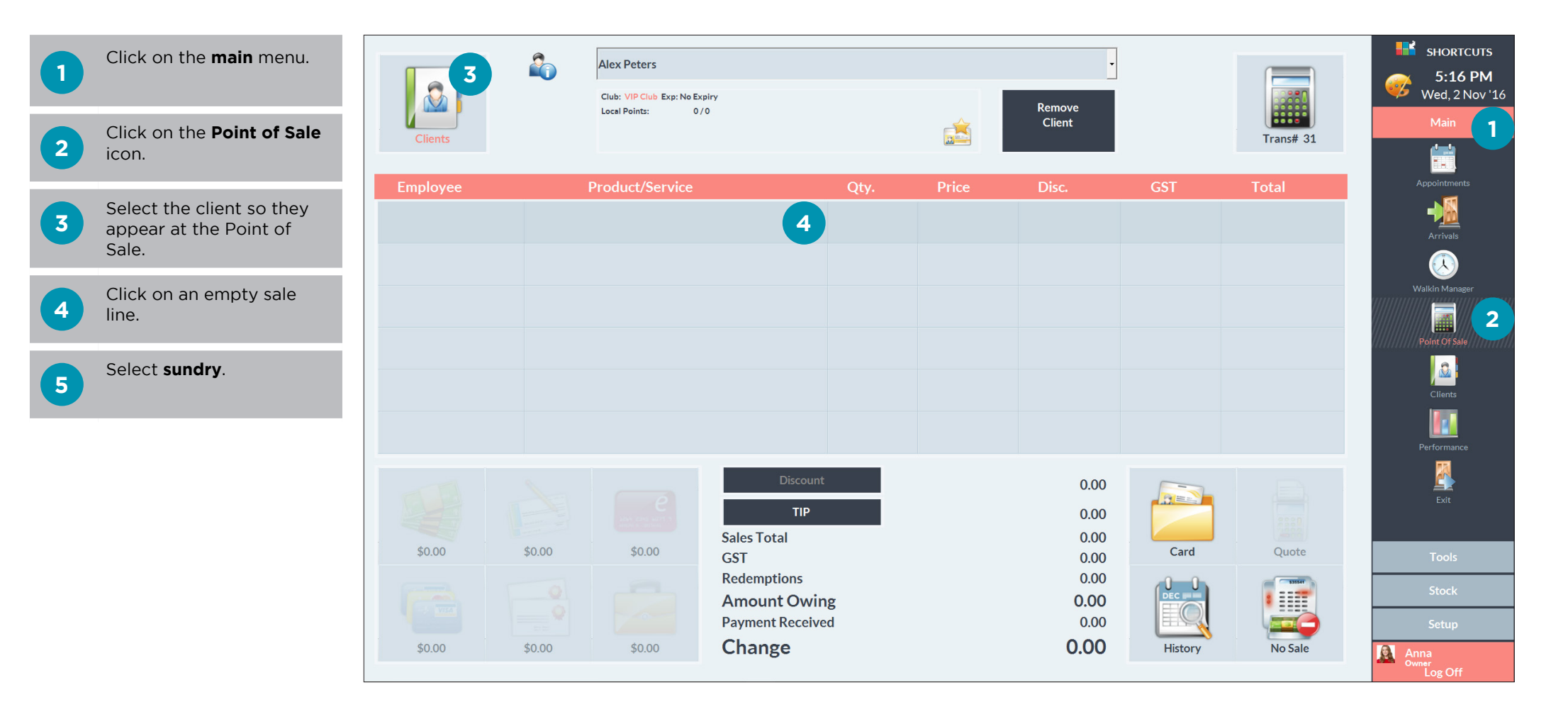

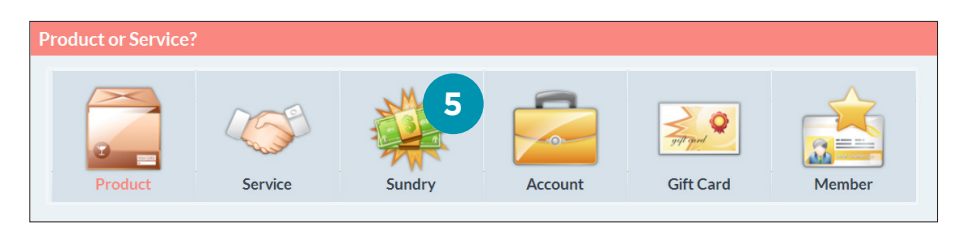

### 6

7

Select the **gift card balance refund** sundry item that you set up earlier.

Click done.

| Sundry Income                 |                           |
|-------------------------------|---------------------------|
| Gift Card                     | 5:18 PM<br>Wed, 2 Nov '16 |
| Gift Card Balance Refund 6    | Main                      |
| Gift Card Reload              | Taala                     |
| Green Fee                     | TOOIS                     |
| Smiles for Starlight Donation | Stock                     |
|                               | Setup                     |
|                               | Configuration             |
|                               | Employees                 |
|                               | Employee Groups           |
|                               | Capabilities              |
|                               | Services                  |
|                               | Series                    |
| Done Cancel Help              | Contraindications         |
|                               | Owner<br>Log Off          |

### Page 3

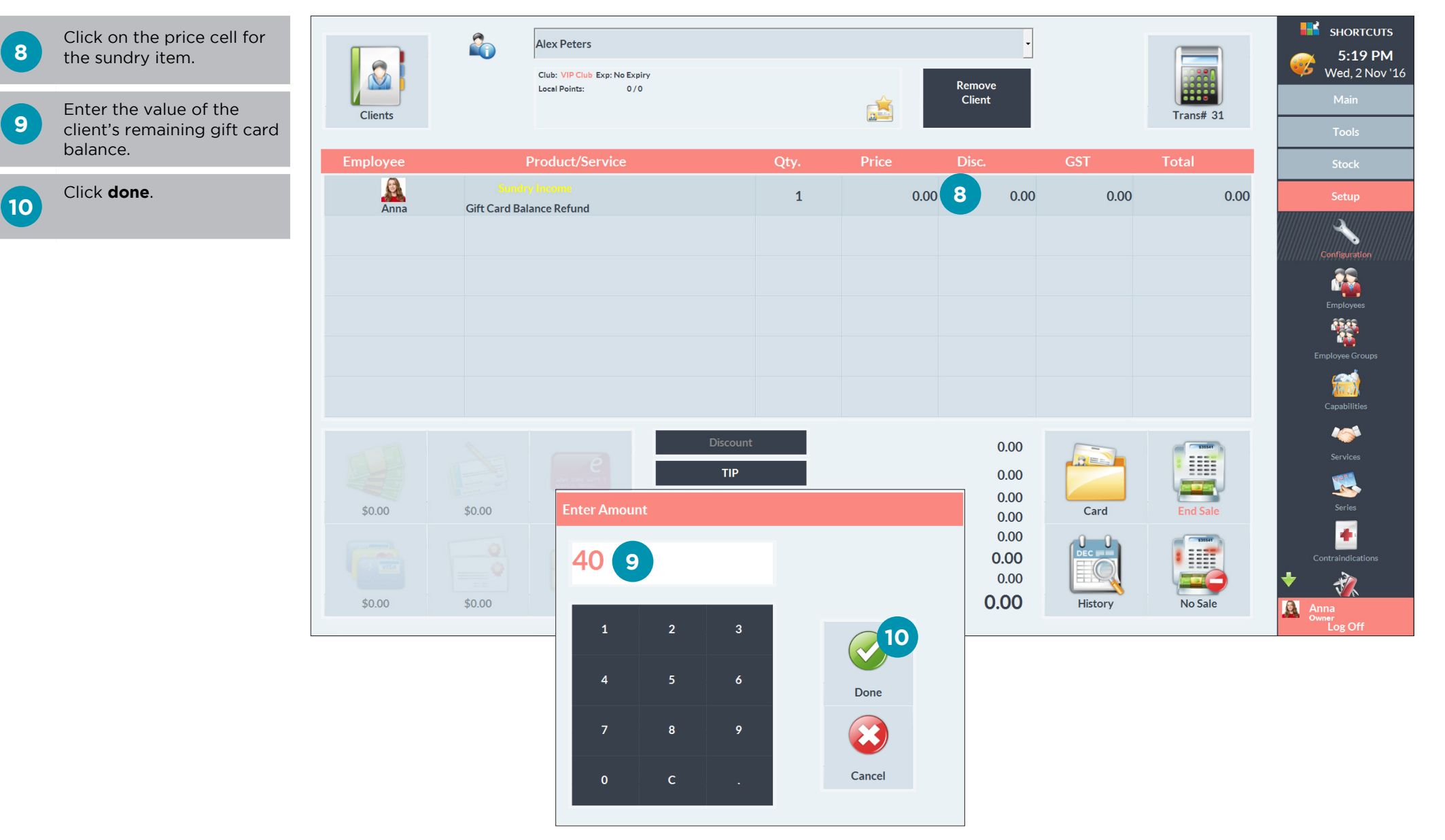

Page 4

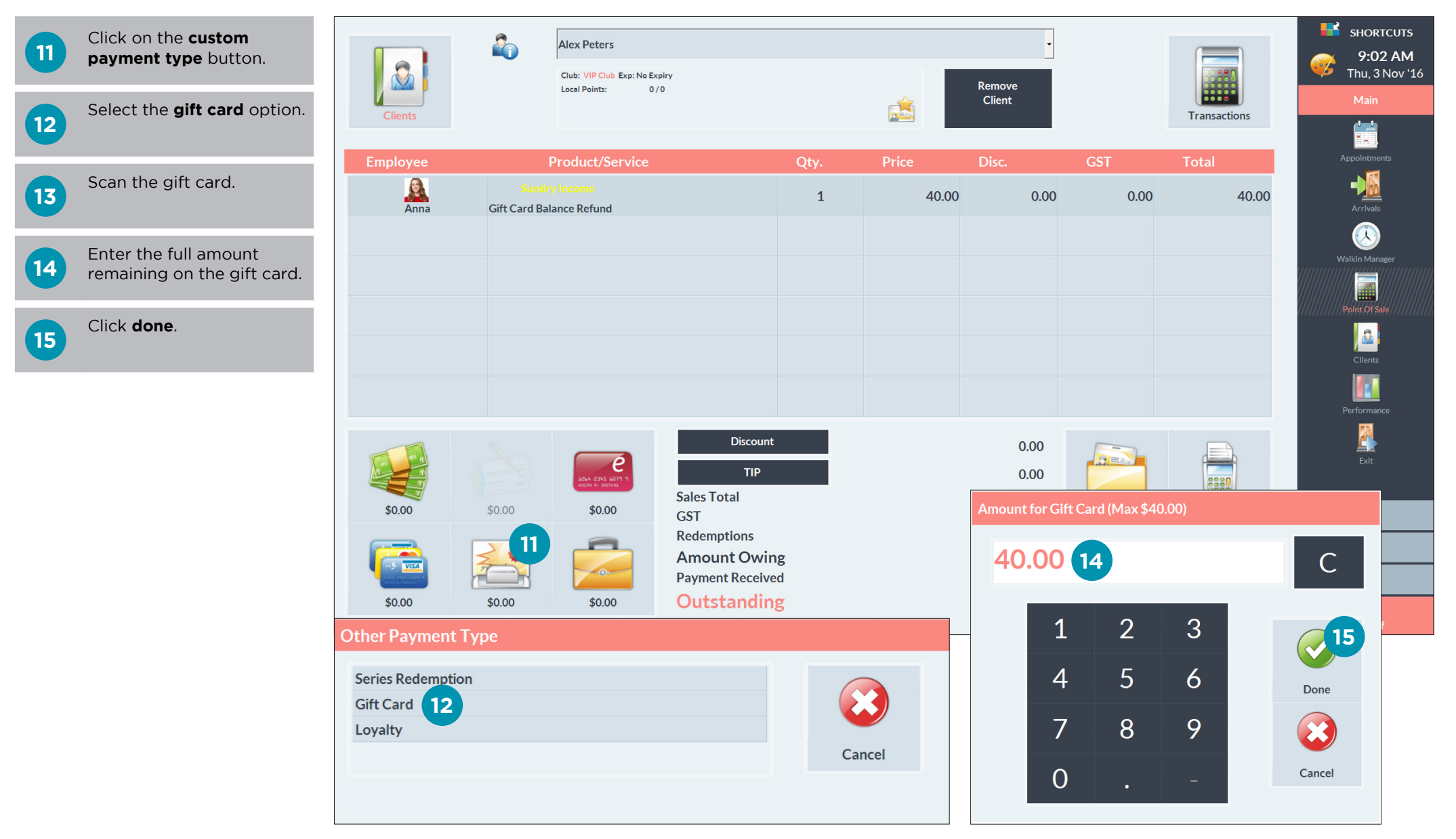

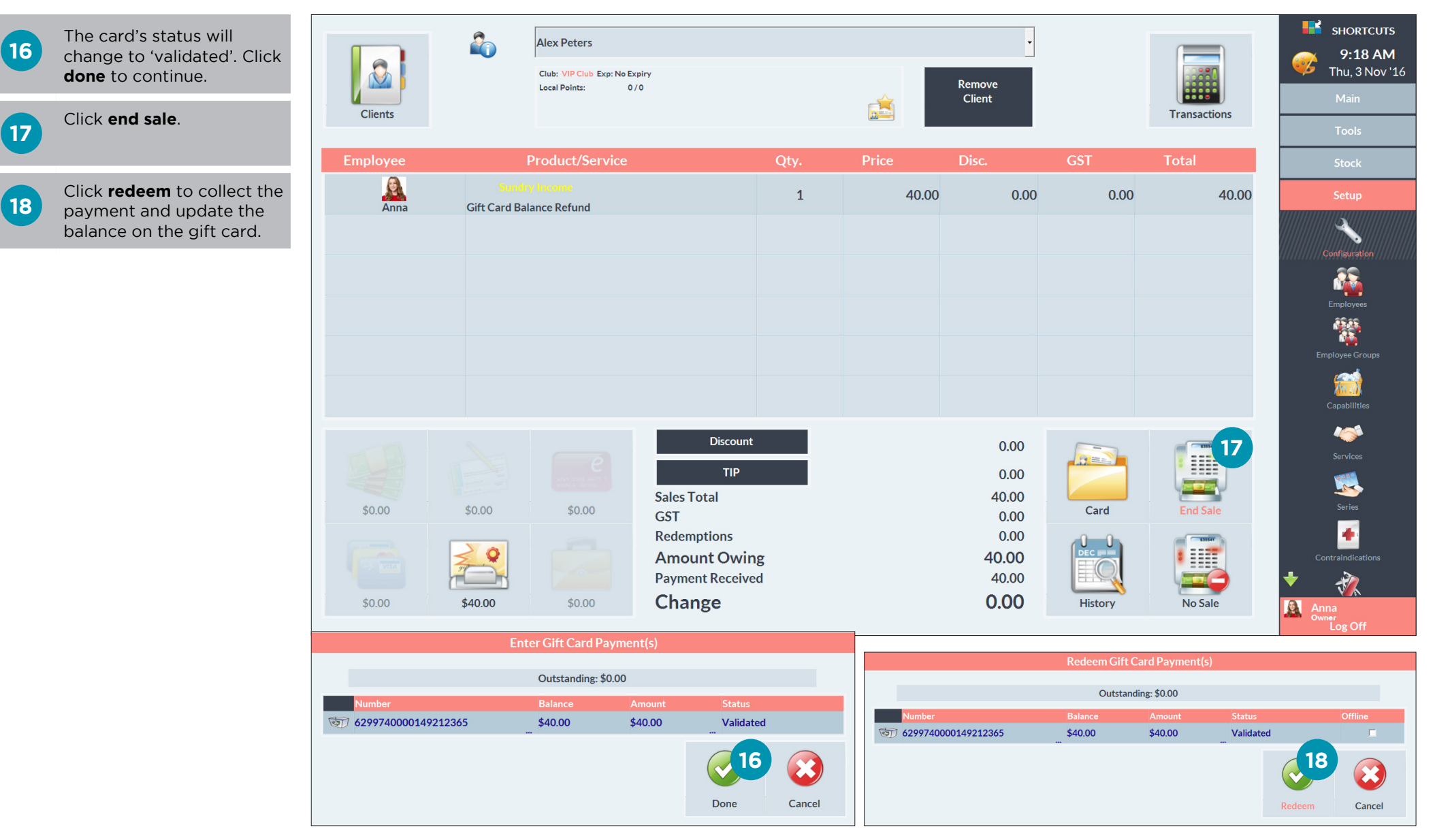

Page 6

## REFUNDING THE TRANSACTION

Once you have sold the gift card refund sundry item, you can then refund the transaction.

1 While the client is still selected at the Point of Sale, click on the **history** button.

| Clients                                   | Alex Peters<br>Club: VIP Club Exp: No Expiry<br>Local Points: 0/0                                |                                                                  | •<br>Remove<br>Client                                                                                                    | SHORTCUTS<br>9:48 AM<br>Thu, 3 Nov '16<br>Main                                  |
|-------------------------------------------|--------------------------------------------------------------------------------------------------|------------------------------------------------------------------|----------------------------------------------------------------------------------------------------|---------------------------------------------------------------------------------|
| Employee<br>Anna Gift C                   | Product/Service Sundry Income Card Balance Refund                                                | Qty.         Price         I           1         40.00         I | Disc.     GST       0.00     0.00       0.01     0.00       0.02     0.00       0.03     0.00       0.04     0.00       0.05     0.00       0.05     0.00       0.00     0.00       0.00     0.00       0.00     0.00       0.00     0.00       0.00     0.00       0.00     0.00       0.00     0.00       0.00     0.00       0.00     0.00       0.00     0.00       0.00     0.00       0.00     0.00       0.00     0.00       0.00     0.00       0.00     0.00       0.00     0.00       0.00     0.00       0.00     0.00       0.00     0.00       0.00     0.00       0.00     0.00       0.00     0.00       0.00     0.00       0.00     0.00       0.00     0.00       0.00     0.00       0.00     0.00       0.00     0.00       0.00     0.00       0.00     0.00       0.00     0.00       0.00     0.00 <t< th=""><th>Total Appointments</th></t<> | Total Appointments                                                              |
| \$0.00 \$0.00<br>\$0.00<br>\$0.00 \$40.00 | Discount<br>TIP<br>Sales Total<br>GST<br>Redemptions<br>Amount Owir<br>Payment Receive<br>Change | ng<br>ed                                                         | 0.00<br>0.00<br>40.00<br>0.00<br>40.00<br>40.00<br>40.00<br>40.00<br>History                                                                                                    | Clients Clients Performance Performance Ext Ext Ext Ext Ext Ext Ext Ext Ext Ext |

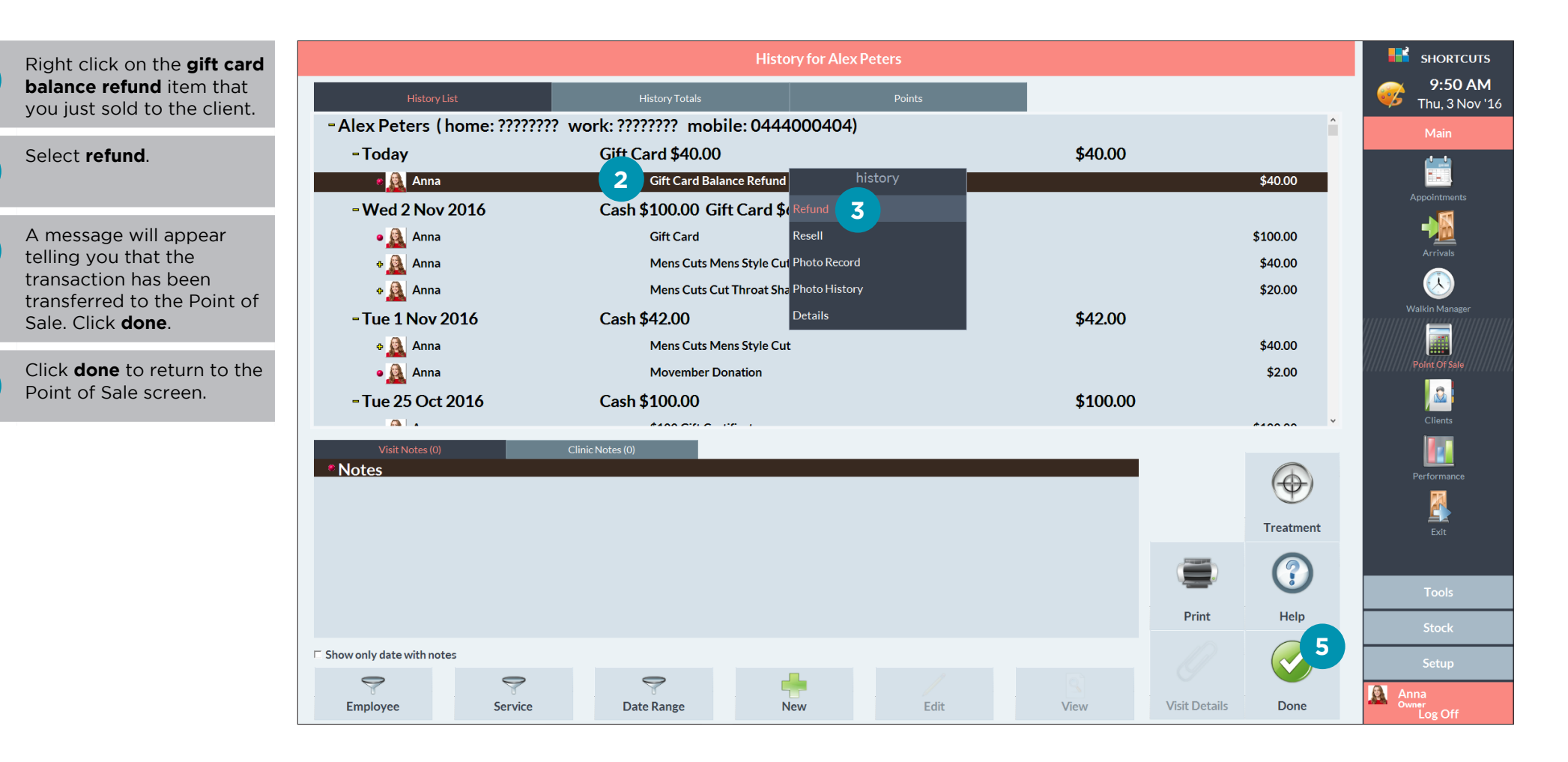

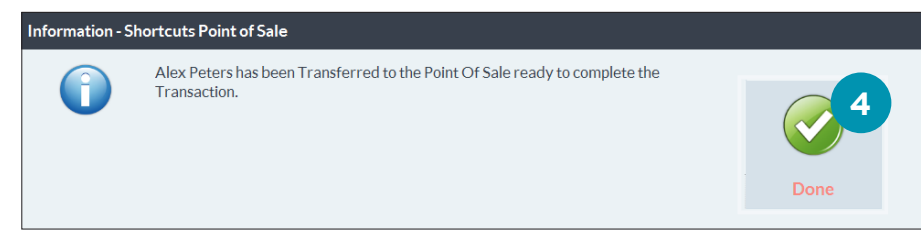

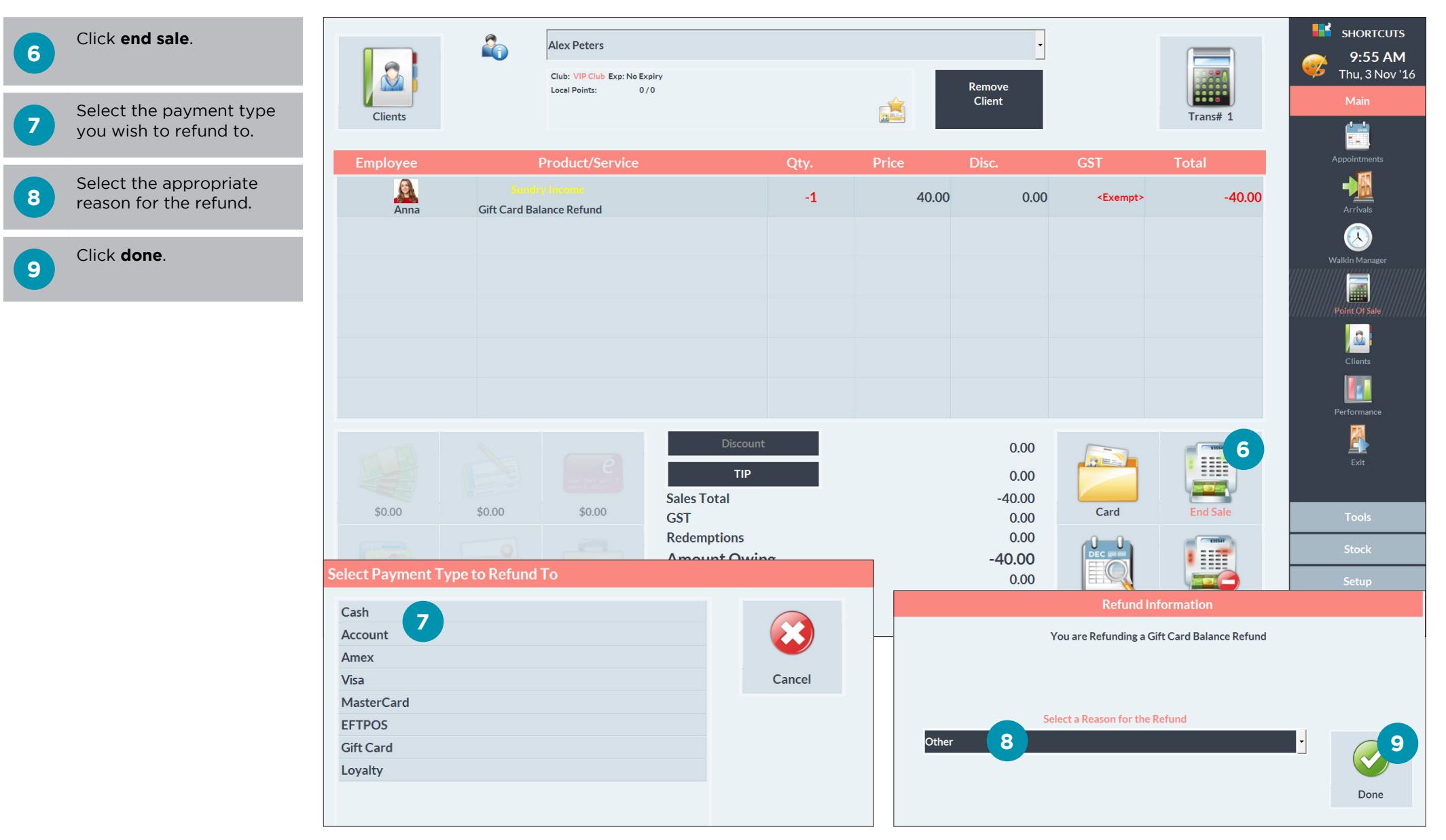

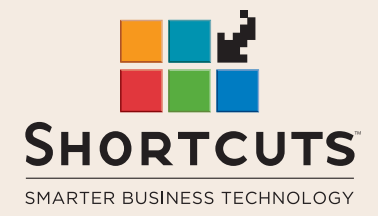

it suits you

#### AUSTRALIA AND ASIA

166 Knapp Street Fortitude Valley QLD 4006 Tel: +61 7 3834 3232

www.shortcuts.com.au

#### **UK AND EUROPE**

Dalton House Dane Road, Sale Cheshire M33 7AR Tel: +44 161 972 4900

#### www.shortcuts.co.uk

### NORTH AMERICA

7711 Center Avenue Suite 650 Huntington Beach CA 92647 Tel: +1 714 622 6682

#### www.shortcuts.net

HAIR | BEAUTY | CLINIC | SPA | BARBER | WALKIN | SCHOOL | MULTI-SITE